## KinderConnect – Reset Password

To reset your password, click on Forgot Password? Forgot password?

If you run into issues, please contact the Provider Administrator or the KinderSystems Support Center to have it **Reset.** 

## To Reset a Password:

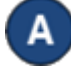

Locate the **Operator** by clicking **Search** under Operator. For additional details, refer to the **Operator Search** QRC.

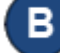

Click **Account** under Operator.

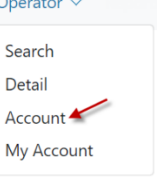

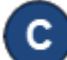

Click on the **Reset Password** checkbox.

## **Operator Account**

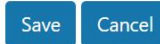

| Operator Name      | Allen, Keenan                                     |
|--------------------|---------------------------------------------------|
| User Name: *       | kallen                                            |
| Password: *        | •••••                                             |
| Secret Question: * | What is the first name of your spou: $\checkmark$ |
| Secret Answer:*    | Johnz                                             |
| PIN:               | ••••                                              |
| Reset Password:    |                                                   |
| Force PIN Change:  |                                                   |
| Locked:            |                                                   |
| Registered:        |                                                   |

| If resetting an <b>Operator</b> 's password, type a default password       |
|----------------------------------------------------------------------------|
| in the <i>Password</i> field. During the next KinderConnect Login          |
| attempt, the <b>Operator</b> will be forced to reset the <b>Password</b> . |

D

Е

Press **Save**. The **Operator** can now attempt to log in again.

Note: All passwords will automatically expire every 90 days and will require to be reset.